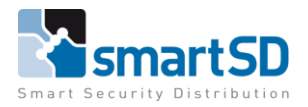

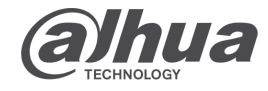

TECHNICAL DATA SHEET

Ref: Dahua 2023 002 | JUL 2023

Intercom

Dahua

# Dahua

**Programmering Dahua** 

Modulaire video deurbel

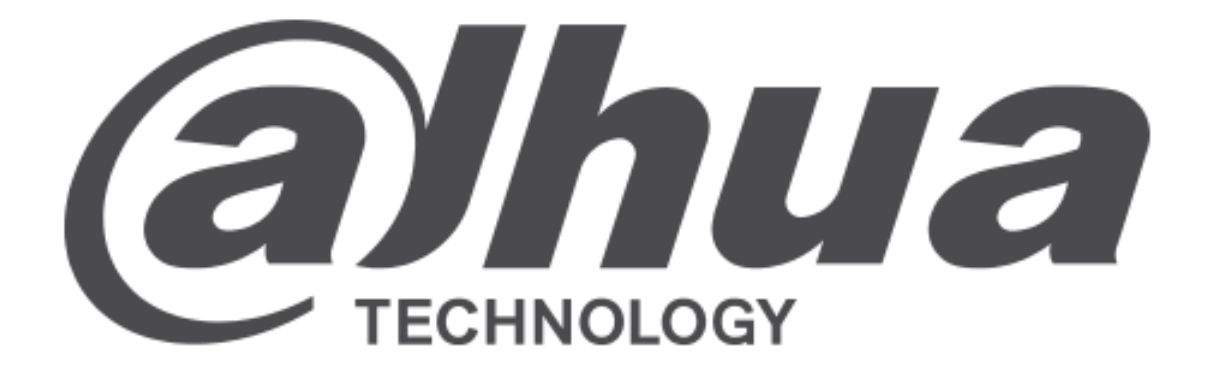

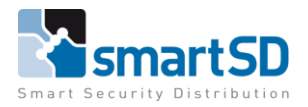

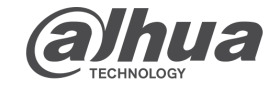

 TECHNICAL DATA SHEET | Ref: Dahua 2023 002 | JUL 2023

 Dahua

 Intercom

 Componenten

# Koppelen van binnen en buiten post(en).

# Componenten :

| : Dahua VTO 4202F-P-S2 (FW V4.600.0000000.0.R |
|-----------------------------------------------|
|-----------------------------------------------|

Buitenpost Binnenpost (4x) Programmeer tools

- : Dahua VTH 2421F-P (FW V4.600.000000.3.R)
- : Toolbox (Configtool) en web browser

In deze handleiding maken we de configuratie met de bovenstaande componenten:

-1 Buitenpost met 2 knoppen en 4 Binnenposten, waarbij iedere knop 2 binnenposten heeft.

| Configtool      |                                                                                                    | <b>5</b> De                                                                                                    | evice(s) found                                                                                                    | 0                                                                                                    |                                                                                                    |                                                                                                    |                                                                                                    |                                                                                                    | Search Setting                                                                                                    | ₹ -                                                                                                    | ×                                                                                                    |
|-----------------|----------------------------------------------------------------------------------------------------|----------------------------------------------------------------------------------------------------|----------------------------------------------------------------------------------------------------|----------------------------------------------------------------------------------------------------|----------------------------------------------------------------------------------------------------|----------------------------------------------------------------------------------------------------|----------------------------------------------------------------------------------------------------|----------------------------------------------------------------------------------------------------|----------------------------------------------------------------------------------------------------|----------------------------------------------------------------------------------------------------|----------------------------------------------------------------------------------------------------|
| Modify IP       | I                                                                                                    | nitialize                                                                                                    | Batch Modi                                                                                                    | fy IP Imp                                                                                                    | ort Export                                                                                                    | Manual Add                                                                                                    | Delete                                                                                                    |                                                                                                    | Search                                                                                                    |                                                                                                    | Q                                                                                                    |
| Device Upgrade  |                                                                                                    | NO.                                                                                                    | Status                                                                                                    | Туре                                                                                                    | Model                                                                                                    | IP:P MAC                                                                                                    | Version                                                                                                    | Opera                                                                                                    | te                                                                                                    |                                                                                                    |                                                                                                    |
| Online Upgrade  |                                                                                                    | 1                                                                                                    | Initialized                                                                                                    | VTH                                                                                                    | VTH2421F-P                                                                                                    |                                                                                                    | V4.600.000000.3.R                                                                                                    | Edit                                                                                                    | Details                                                                                                    |                                                                                                    |                                                                                                    |
|                 |                                                                                                    | 2                                                                                                    | Initialized                                                                                                    | VTH                                                                                                    | VTH2421F-P                                                                                                    |                                                                                                    | V4.600.000000.3.R                                                                                                    | Edit                                                                                                    | Details                                                                                                    |                                                                                                    |                                                                                                    |
| Device Config   |                                                                                                    | 3                                                                                                    | Initialized                                                                                                    | VTH                                                                                                    | VTH2421F-P                                                                                                    |                                                                                                    | V4.600.000000.3.R                                                                                                    | Edit                                                                                                    | Details                                                                                                    |                                                                                                    |                                                                                                    |
| System Settings |                                                                                                    | 4                                                                                                    | Initialized                                                                                                    | VTH                                                                                                    | VTH2421F-P                                                                                                    |                                                                                                    | V4.600.0000000.3.R                                                                                                    | Edit                                                                                                    | Details                                                                                                    |                                                                                                    |                                                                                                    |
|                 |                                                                                                    | 5                                                                                                    | Initialized                                                                                                    | VTO                                                                                                    | DHI-VTO4202F-P-S2                                                                                                    |                                                                                                    | V4.600.0000000.0.R                                                                                                    | Edit                                                                                                    | Details Web                                                                                                    |                                                                                                    |                                                                                                    |
| Password Reset  |                                                                                                    |                                                                                                    |                                                                                                    |                                                                                                    |                                                                                                    |                                                                                                    |                                                                                                    |                                                                                                    |                                                                                                    |                                                                                                    |                                                                                                    |
| Building Config |                                                                                                    |                                                                                                    |                                                                                                    |                                                                                                    |                                                                                                    |                                                                                                    |                                                                                                    |                                                                                                    |                                                                                                    |                                                                                                    |                                                                                                    |
| CGI Protocol    |                                                                                                    |                                                                                                    |                                                                                                    |                                                                                                    |                                                                                                    |                                                                                                    |                                                                                                    |                                                                                                    |                                                                                                    |                                                                                                    |                                                                                                    |
|                 |                                                                                                    |                                                                                                    |                                                                                                    |                                                                                                    |                                                                                                    |                                                                                                    |                                                                                                    |                                                                                                    |                                                                                                    |                                                                                                    |                                                                                                    |
|                 | ,                                                                                                    | You hav                                                                                                    | ve selected 0                                                                                                    | device(s)                                                                                                    | Uninitialized                                                                                                    | 🔽 Initia                                                                                                    | alized                                                                                                    | I                                                                                                    | PV4 IPV6                                                                                                    |                                                                                                    |                                                                                                    |
|                 | Configtool<br>Modify IP<br>Device Upgrade<br>Online Upgrade<br>Device Config<br>System Settings<br>Password Reset<br>Building Config<br>CGI Protocol | Configtool       Image: Configtool         Modify IP       Image: Configtool         Device Upgrade       Image: Configtool         Device Config       Image: Configtool         System Settings       Image: Configtool         Password Reset       Image: Configtool         Building Configtool       Image: Configtool         CGI Protocol       Image: Configtool | Configtool 5   Modify IP Initialize   Device Upgrade Initialize   Online Upgrade I   Online Upgrade I   Device Config I   Device Config I   System Settings I   Building Config I   CGI Protocol I | Configtool 5   Modity IP Initialize   Device Upgrade Initialized   Online Upgrade Initialized   Online Upgrade Initialized   Device Config Initialized   System Settings Initialized   Building Config Initialized   CGI Protocol You have selected 0 | Configtool 5   Modify IP Initialize   Device Upgrade Initialize   Online Upgrade No.   1 Initialized   Orline Upgrade 2   1 1   1 1   1 1   1 1   1 1   1 1   2 1   1 1   2 1   1 1   2 1   1 1   2 1   1 1   2 1   3 1   1 3   1 1   1 3   1 1   1 1   1 1   2 1   1 1   1 1   1 1   1 1   1 1   1 1   1 1   1 1   1 1   1 1   1 1   1 1   1 1   1 1   1 1   1 1   1 1   1 1   1 1   1 1   1 1   1 1   1 1   1 1   1 1   1 1   1 1   1 1   1 1   1 1   1< | Configtool 5 Device(s) found Configtool     Modify IP Import Export     Device Upgrade No. Status Type   Online Upgrade No. Status Type   Online Upgrade 1 Initialized VTH VTH2421F-P   Device Config 2 Initialized VTH VTH2421F-P   Online Upgrade 3 Initialized VTH VTH2421F-P   Outce Config 3 Initialized VTH VTH2421F-P   System Settings 5 Initialized VTH VTH2421F-P   Outce Config 5 Initialized VTH VTH2421F-P   System Settings 5 Initialized VTH UHI2421F-P   CGI Protocol CGI Protocol VTH VTH2421F-P VTH | Configtool 5 Device(s) found     Modify IP   Device Upgrade   0nline Upgrade   0nline Upgrade   1   0 nitialized   1   1   1   1   1   1   1   1   1   1   1   1   1   1   1   1   1   1   1   1   1   1   1   1   1   1   1   1   1   1   1   1   1   1   1   1   1   1   1   1   1   1   1   1   1   1   1   1   1   1   1   1   1   1   1   1   1   1   1   1   1   1   1   1   1   1   1   1   1   1   1   1   1   1   1   1   1   1   1   1   1 | Configtool 5 Device(s) found   Modify IP Import Export Manual Add   Device Upgrade No. Status Type Model IP : P: MAC   Online Upgrade 1 Initialized VTH VTH2421F-P V4.600.0000000.3R   Device Config 3 Initialized VTH VTH2421F-P V4.600.0000000.3R   Building Config 4 Initialized VTH VTH2421F-P V4.600.0000000.3R   CGI Protocol VTO DHI-VTO4202F-P-S2 V4.600.0000000.R | Configtool 5 Device(s) found     Modify IP     Device Upgrade   Online Upgrade   0 1   0 1   0 1   1   1   1   1   1   1   1   1   1   1   1   1   1   1   1   1   1   1   1   1   1   1   1   1   1   1   1   1   1   1   1   1   1   1   1   1   1   1   1   1   1   1   1   1   1   1   1   1   1   1   1   1   1   1   1   1   1   1   1   1   1   1   1   1   1   1   1   1   1   1   1   1   1   1   1   1   1   1   1    1   1 | Configtool       Search Setting         Modify IP       Initialize       Eatch Modify IP       Import       Export       Manual Add       Delete       Search         Device Upgrade       Initialized       VTH       VTH2421F-P       V4.600.000000.3.R       Edit       Details         Online Upgrade       2       Initialized       VTH       VTH2421F-P       V4.600.000000.3.R       Edit       Details         Device Config       3       Initialized       VTH       VTH2421F-P       V4.600.000000.3.R       Edit       Details         System Settings       5       Initialized       VTH       VTH2421F-P       V4.600.000000.3.R       Edit       Details         Building Config       5       Initialized       VTH       VTH2421F-P       V4.600.000000.0.R       Edit       Details       Web         Password Reset       5       Initialized       VTO       DHI-VT04202F-P-S2       V4.600.000000.0.R       Edit       Details       Web         Coll Protocol | Configtool 5 Device(s) found Search Setting     Modify IP     Device Upgrade     Online Upgrade     Online Upgrade     0 1   1 1   Initialized   VTH   VTH2421F-P   V4.600.000000.3.R   Edit   Device Config   3   Initialized   VTH   VTH2421F-P   V4.600.000000.3.R   Edit   Device Config   3   Initialized   VTH   VTH2421F-P   V4.600.000000.3.R   Edit   Device Config   3   Initialized   VTH   VTH2421F-P   V4.600.000000.3.R   Edit   Device Config   3   Initialized   VTH   VTH2421F-P   V4.600.000000.3.R   Edit   Device Config   5   Initialized   VTH   VTH2421F-P   V4.600.000000.0.R   Edit   Device Config   5   Initialized   VTH   VTH2421F-P   V4.600.000000.0.R   Edit   Device Config   5   Initialized   VTH   VTH2421F-P   V4.600.000000.0.R   Edit   Device Config   VTH   VTH2421F-P   V4.600.00000.0.R   < |

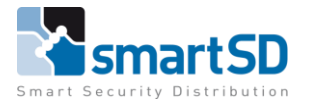

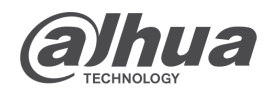

#### TECHNICAL DATA SHEET | Ref: [

Ref: Dahua 2023 002 | JUL 2023

#### Dahua

Intercom

# 1 Buitenpost met 2 knoppen en 4 Binnenposten

Initialiseer eerste de (Hoofd) VTO, zet hier een goed password in en pas het IP adres aan naar een beschikbaar statisch adres. Login op de webpagina en stel zoals onderstaand op de afbeelding de VTO in. Geef in de Network settings aan dat dit de SIP server is (standaard enabled). Façade layout keuze is voor de aantal knoppen op de VTO.

| Device Type   | : Small Apartment                                                |
|---------------|------------------------------------------------------------------|
| Façade Layout | : Maak hier de setup na zoals deze komt te zetten op project.    |
| Button(s)     | : Vul hier de aangemaakte kamernummers in (vervolg handleiding). |

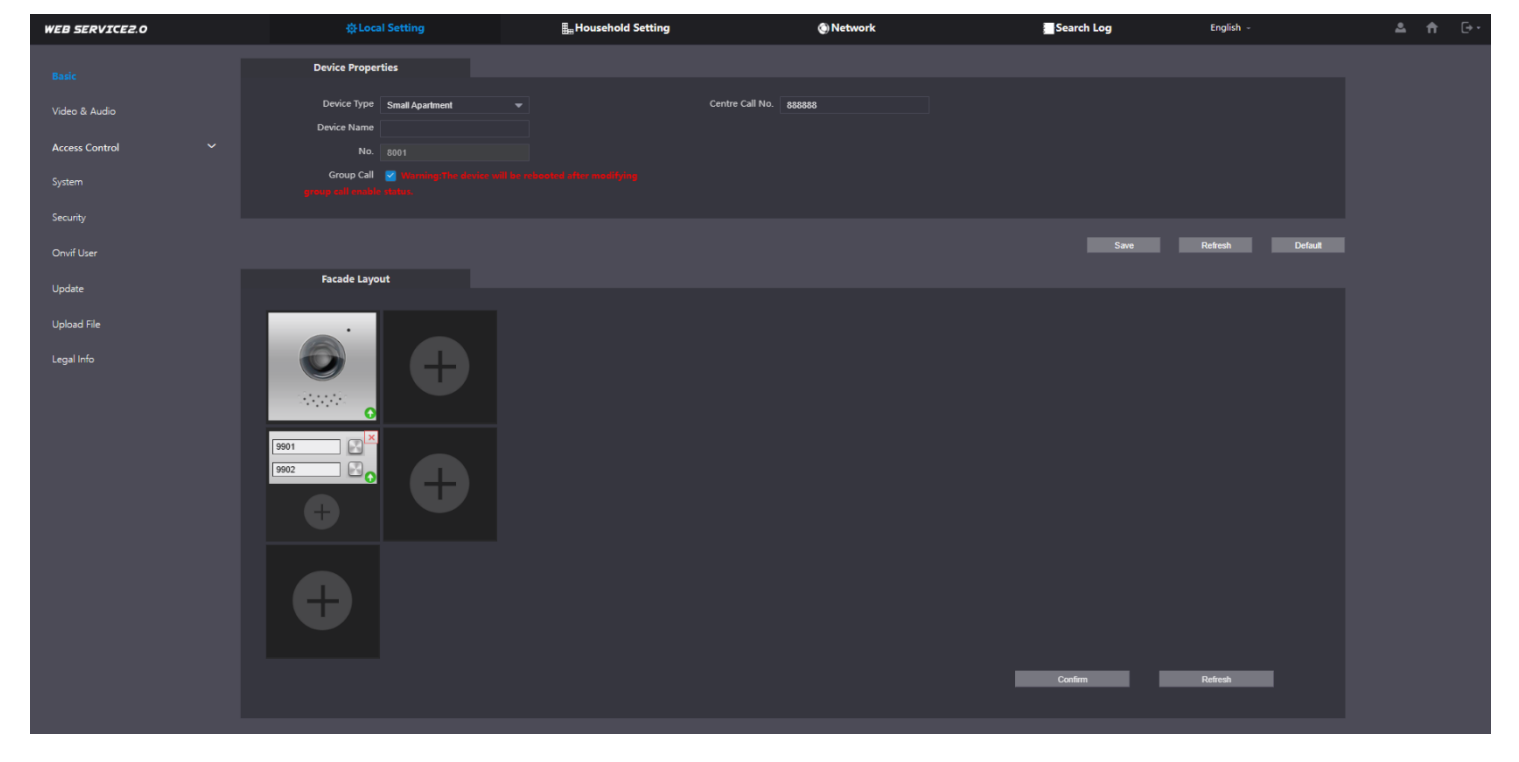

Als er maar 1 buitenpost is, deze "Enable" laten staan. Dit geeft aan dat deze buitenpost de SIP server is.

Bij meerdere buitenposten is er maar 1 SIP server de overige buitenposten refereren aan de hoofdbuitenpost (SIP server).

| WEB SERVICE2.0 | 亞Local Settings          | <b>≣</b> Household Setting | Network | Search Log   | English - |
|----------------|--------------------------|----------------------------|---------|--------------|-----------|
|                |                          |                            |         |              |           |
| Basic          |                          |                            |         |              |           |
|                | SIP Server 🗹 Enable      |                            |         |              |           |
| UPnP           | Server Type VTO VTO      |                            |         |              |           |
|                | IP Address 192,168,1,111 |                            |         |              |           |
|                | Port 5060                |                            |         |              |           |
| Firewall       | Username 8001            |                            |         |              |           |
|                | Password                 |                            |         |              |           |
|                | SIP Domain VDP           |                            |         |              |           |
| SIP SI         | Server Username admin    |                            |         |              |           |
| SIP S          | Server Password          |                            |         |              |           |
|                |                          |                            |         |              |           |
|                |                          |                            |         |              |           |
|                |                          |                            |         | Save Refresh | Default   |
|                |                          |                            |         |              |           |

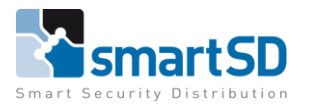

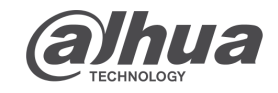

Intercom

TECHNICAL DATA SHEET | Ref: Dahua 2023 002 | JUL 2023

#### Dahua

In de tab 'Household setting' staan verschillende menu's voor het instellen en controleren van de VTO/VTH settings. De 'VTO no. Management' tab geeft de buitenpost(en) aan die zich geregisteerd hebben op de SIP server.

| WEB SERVICE2.0       | ☆ Local Setting    | Household Setting | O Network | Searc      | h Log  | English –          | 🔺 🔒 🕞 - |
|----------------------|--------------------|-------------------|-----------|------------|--------|--------------------|---------|
| VTO No. Management   | VTO No. Management |                   |           |            |        |                    |         |
| VTH Management       | VTO No.            | Build No.         | Unit No.  | IP Address | Modify | Delete             |         |
| VTS Settings         | 8001               |                   |           | 127.0.0.1  | 1      |                    |         |
| IPC Setting          |                    |                   |           |            |        |                    |         |
| Status               |                    |                   |           |            |        |                    |         |
| Announcement 🗸 🗸     |                    |                   |           |            |        |                    |         |
| Personnel Management |                    |                   |           |            |        |                    |         |
|                      |                    |                   |           |            |        |                    |         |
|                      |                    |                   |           |            |        |                    |         |
|                      |                    |                   |           |            |        |                    |         |
|                      |                    |                   |           |            |        |                    |         |
|                      | Add Clear          |                   |           |            |        | ( ∢ 1/1 ▶ ⊨ Goto → |         |

Om te communiceren naar de VTH('s) moeten er kamernummer(s) gedefineerd worden. Voor iedere bel knop op de VTO word een apart kamernummer voor aangemaakt. Voorbeeld hieronder : 2 knoppen op de VTO, dus 2 kamernummers aangemaakt (9901 en 9902) en vanwege de 4 VTH's (waarbij de 2 worden deze onderscheiden door middel van de #0 / #1. *Klik eerst op "clear" daarna "refresh" en voeg dan bij "Add" handmatig de kamernummers in.* 

#### Na het toevoegen van de kamernummers deze bij de "button(s)" invoeren.

| WEB SERVICE2.0       | ¢ Local Setting        | Household Setting | Network                  | Search Log    | English ~            | 🔺 🔶 🕞 - |
|----------------------|------------------------|-------------------|--------------------------|---------------|----------------------|---------|
| VTO No. Management   | VTH Management         |                   |                          |               |                      |         |
| VTH Management       | Room No.               | First Name Last M | Name Nick Name           | Register Type | Modify               |         |
| VTS Settings         | 9901#0                 |                   |                          | public        | **                   |         |
| IPC Setting          | 9901#1                 |                   |                          | public        | × ×                  |         |
|                      | 9902#0                 |                   |                          | public        | × ×                  |         |
| Status               | 9902#1                 |                   |                          | public        | × ×                  |         |
| Announcement 🗸 🗸     |                        |                   |                          |               |                      |         |
| Personnel Management |                        |                   |                          |               |                      |         |
|                      | Add Refresh C          | lear              |                          |               | ⊨ ≼ 1/1 ⊩ ⊨ Goto 🛛 + |         |
|                      | Unit Layer Amount 5    |                   | Room Amount in One Layer |               |                      |         |
|                      | First Floor Number 101 |                   | Second Floor Number      | 201           |                      |         |
|                      | Add                    |                   |                          |               |                      |         |

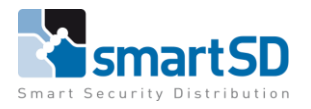

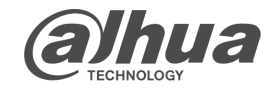

TECHNICAL DATA SHEET | Ref: Dahua 2023 002 | JUL 2023

# Dahua

Intercom

Als de binnenpost geinitialiseerd is, een IP adres heeft verkregen en een juist kamer nummer zoals hieronder. Zal deze na opstart van de VTO en VTH te zien zijn in de "Household settings" onder de kop status in de hoofd VTO.

\*Instellingen MAIN VTH (network config)

| -Room             | : 9901#0                                           |
|-------------------|----------------------------------------------------|
| -Main IP          | : Deze Binnenpost is de '' <b>MAIN VTH''</b>       |
| -Sip Server IP    | : Vul hier het IP adres in van de hoofd Buitenpost |
| -Sip Server Port  | : 5060                                             |
| -Sip Register Pwd | : Staat standaard ingevuld (123456).               |
| -Sip Realm        | : VDP                                              |
| -Login User       | : admin                                            |
| -Login Password   | : Wachtwoord van buitenpost                        |

- -Enable
- : Deze activeren voor werking.

| Ņ                | Configtool      | 11 Device(s) found                                                 | ;                                 |                          | Sear                         | ch Setting 🛛 🔻 —    | ×  |
|------------------|-----------------|--------------------------------------------------------------------|-----------------------------------|--------------------------|------------------------------|---------------------|----|
| P                | Modify IP       |                                                                    | Network Config                    | Network Terminals Passwo | ord WireZone                 | AlarmMode           | ۶. |
| Ŧ                | Device Upgrade  | <ul> <li>NVR</li> <li>VTO</li> <li>VTH</li> </ul>                  | Local Info                        |                          |                              |                     |    |
| ራ                | Online Upgrade  | XXXX:37777<br>XXXX:37777<br>XXXX:37777<br>XXXX:37777<br>XXXX:37777 | Room<br>Main IP                   |                          | Main VTH                     | •                   |    |
| 0                | Device Config   |                                                                    | Main User                         | admin                    | Main Password                | •••••               |    |
| ٥                | System Settings |                                                                    | SIP Server                        |                          |                              |                     |    |
| ₿                | Password Reset  |                                                                    | Sip Server IP<br>Sip Register Pwd | IP Hoofd Buitenpost      | Sip Server Port<br>Sip Realm | 5060<br>VDP         |    |
| Ы                | Building Config |                                                                    | Login User                        | admin                    | Login Password               | PW Hoofd Buitenpost |    |
| <b>D</b> 0<br>00 | CGI Protocol    |                                                                    | Enable                            |                          |                              | ОК                  |    |
|                  |                 |                                                                    |                                   |                          |                              | Apply to            |    |

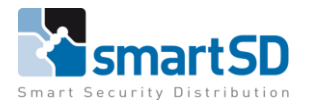

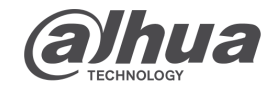

TECHNICAL DATA SHEET | Ref: Dahua 2023 002 | JUL 2023

#### Dahua

Intercom

# \*Instellingen VTH(s) (network terminals)

- -Network terminals
- : Main VTO : Main VTO
- -Main VTO name -Main VTO IP
- : IP adres van de hoofd Buitenpost
- -Main VTO User : admin
- -Main VTO Password
- -VTO Enable Status
- : Wachtwoord van de hoofd Buitenpost : Deze activeren voor werking.

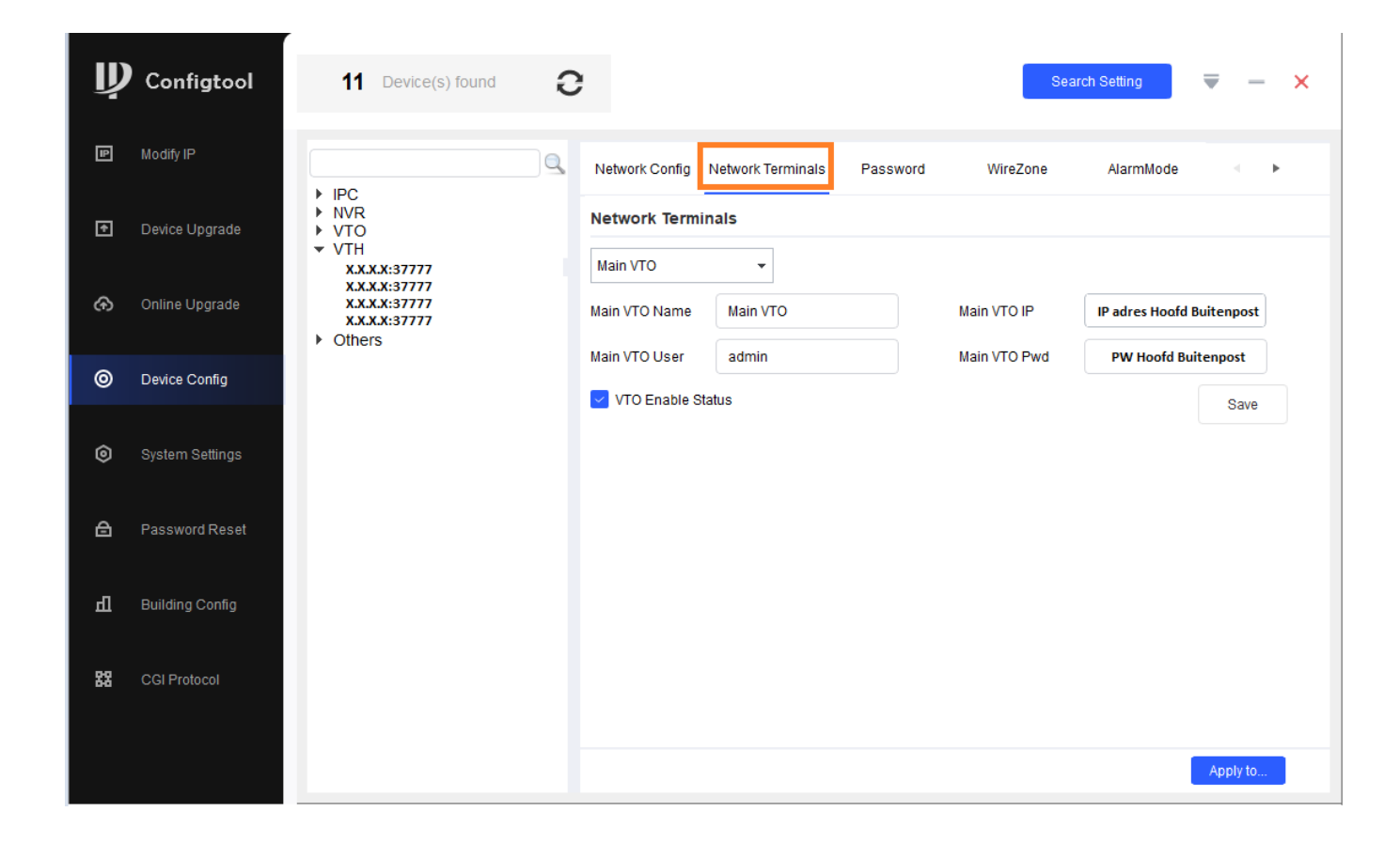

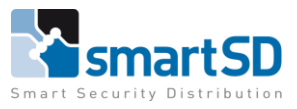

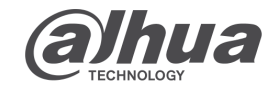

| TECHNICAL DATA SH           | HEET   Ref: Dahua 2023 002   JUL 2023              |          |
|-----------------------------|----------------------------------------------------|----------|
| Dahua                       |                                                    | Intercom |
| *Instellingen <b>SUB</b> VT | TH (network config)                                |          |
| -Room                       | : 9901#1                                           |          |
| -Main IP                    | : Deze Binnenpost is de ' <b>'SUB VTH''</b>        |          |
| -Main User                  | : admin                                            |          |
| -Main Pwd                   | : Wachtwoord van de Binnenpost                     |          |
| -Sip Server IP              | : Vul hier het IP adres in van de hoofd Buitenpost |          |
| -Sip Server Port            | : 5060                                             |          |
| -Sip Register Pwd           | : Staat standaard ingevuld (moet ''123456'' zijn). |          |
| -Sip Realm                  | : VDP                                              |          |
| -Login User                 | : admin                                            |          |

- -Login Password : Wachtwoord van buitenpost
- -Enable : Deze activeren voor werking.

| Ņ  | Configtool      | 11 Device(s) found                   | ;                    |                         | Sear            | ch Setting 🛛 🛡 —    | × |
|----|-----------------|--------------------------------------|----------------------|-------------------------|-----------------|---------------------|---|
| ₽  | Modify IP       |                                      | Network Config       | Network Terminals Passw | vord WireZone   | AlarmMode 🔹 🕨       | • |
| Ŧ  | Device Upgrade  | ► NVR<br>▼ VTO                       | Local Info           |                         |                 |                     |   |
| ው  | Online Upgrade  | ▼ VTH<br>XXXX:37777<br>XXXX:37777    | Room                 | 9901#1                  | out MTU         |                     |   |
|    |                 | XXXX:37777<br>XXXX:37777<br>• Others | Main IP<br>Main User | admin                   | Main Password   | •                   |   |
| 0  | Device Config   |                                      | SSH                  |                         |                 |                     |   |
| 0  | System Settings |                                      | SIP Server           |                         |                 |                     |   |
| ≙  | Password Reset  |                                      | Sip Server IP        | IP Hoofd Buitenpost     | Sip Server Port | 5060                |   |
|    |                 |                                      | Sip Register Pwd     | •••••                   | Sip Realm       | VDP                 |   |
| П  | Building Config |                                      | Login User           | admin                   | Login Password  | PW Hoofd Buitenpost |   |
| 88 | CGI Protocol    |                                      | -                    |                         |                 | ок                  |   |
|    |                 |                                      |                      |                         |                 |                     |   |
|    |                 |                                      |                      |                         |                 | Apply to            |   |

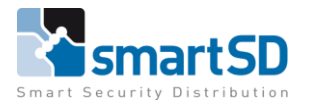

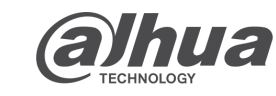

Intercom

# TECHNICAL DATA SHEET | Ref: Dahua 2023 002 | JUL 2023

#### Dahua

Bij de Household settings in de VTO bij status, zal de VTO en de VTH gedefineerd worden. Om er zeker van te zijn dat de programmatuur klopt. Een herstart van alle componenten kan helpen voor een snellere registratie (De aanmeld tijd kan 5 – 10 minuten bedragen).

| WEB SERVICE2.0       | ☆ Local S | etting | Household Setting | Network             | Search Log | English -           | ۹ | <b>f</b> | ٦· |
|----------------------|-----------|--------|-------------------|---------------------|------------|---------------------|---|----------|----|
| VTO No. Management   | Status    |        |                   |                     |            |                     |   |          |    |
| VTH Management       |           | Status |                   | Reg Time            |            |                     |   |          |    |
| VTC Cattions         | 8001      | Online | 127.0.0.1:5061    | 17-07-2023 09:11:31 |            | 17-07-2023 09:11:28 |   |          |    |
| r is seconda         | 9901#1    | Online | X.X.X.X:5060      | 17-07-2023 11:11:35 |            | 17-07-2023 11:10:46 |   |          |    |
| IPC Setting          | 9901#0    | Online | X.X.X.X:5060      | 17-07-2023 11:13:39 |            | 17-07-2023 11:13:36 |   |          |    |
| Status               | 9902#0    | Online | X.X.X.X:5060      | 17-07-2023 11:01:37 |            | 17-07-2023 11:01:04 |   |          |    |
|                      | 9902#1    | Online | X.X.X.X:5060      | 17-07-2023 11:02:20 |            | 17-07-2023 11:01:53 |   |          |    |
| Announcement 🗸 🗸     |           |        |                   |                     |            | ∺ ≪ 1/1 ≽ ⊨ Goto →  |   |          |    |
| Personnel Management |           |        |                   |                     |            |                     |   |          |    |
|                      |           |        |                   |                     |            |                     |   |          |    |

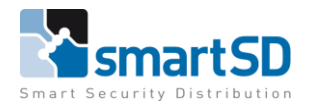

**Alphua** 

Intercom

# TECHNICAL DATA SHEET | Ref: Dahua 2023 002 | JUL 2023

#### Dahua

Updaten van componenten

Buitenpost:

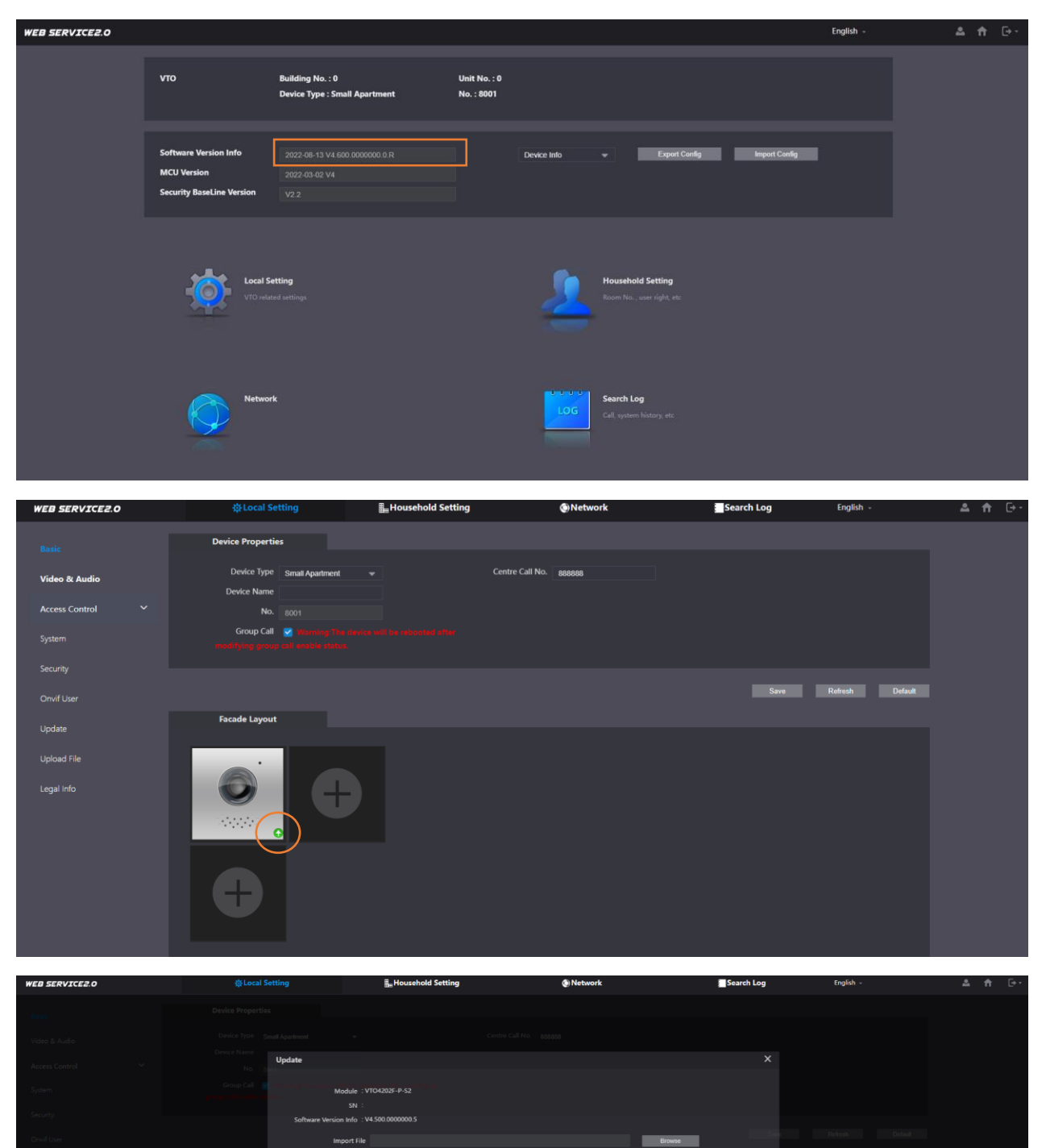

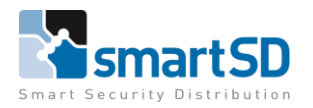

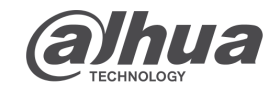

TECHNICAL DATA SHEET | Ref: Dahua 2023 002 |

# Dahua

Intercom

# Binnenpost:

- 1) Klik op device upgrade
- 2) Check de FW versie, kies de map om het bestand te uploaden
- 3) Klik op het "operate" icoon om de upgrade te starten

| Ņ  | Configtool      | 12 Device(s) found            | I                           | Search Setting 🛛 🔻 — 🗙 |
|----|-----------------|-------------------------------|-----------------------------|------------------------|
| P  | Modify IP<br>1  | Batch Upgrade                 |                             | Search                 |
| Ð  | Device Upgrade  | NO. Model 🔻 IP : Port         | Version 2 Upgrade File Path | Operate                |
| ው  | Online Upgrade  | 1 VTH2421F-P                  | 4.600.0000000.0.R           | <b>⊡</b> 3             |
|    |                 | 2 VTH2421F-P                  | 4.510.000000.0.R            | Ē                      |
| 0  | Device Config   | 3 VTH2421F-P                  | 4.510.0000000.0.R           | Ē                      |
| 6  | Custom Cottingo | 4 VTH2421F-P                  | 4.600.0000000.0.R           | Ē                      |
| ٢  | System Settings |                               |                             |                        |
| ≙  | Password Reset  |                               |                             |                        |
| ч  | Building Config |                               |                             |                        |
|    | Building Coning |                               |                             | 1                      |
| 88 | CGI Protocol    |                               |                             |                        |
|    |                 | You have selected 0 device(s) |                             | _                      |

JUL 2023

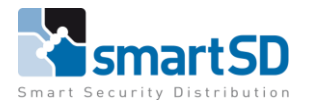

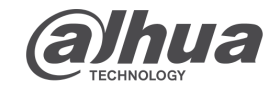

Intercom

TECHNICAL DATA SHEET | Ref: Dahua 2023 002 | JUL 2023

#### Dahua

In dit geval zitten er 2 stuks upgrades in per device (part1&2). Laad het eerste bestand in en kies voor main program en clear config. Laad daarna de tweede in.

| Ņ   | Configtool      | 12 Device(s) found                                                                                                    | arch Setting 🛛 🔻 — 🗙 |
|-----|-----------------|----------------------------------------------------------------------------------------------------|----------------------|
| P   | Modify IP       | © Open ? ×                                                                                                    | Search               |
| Ŧ   | Device Upgrade  | Look in: C:Users Downloads\DHV4.600.000000.3.R.230303 🗹 🗘 🗘 🕼 🖽                                                                                 | Operate              |
| ক   | Online Upgrade  | ▲ DH_VTHX421H03_part2.bin         19IB bin File         3-3-208:17           ▲ DH_VTHX421H03_part1.bin         14IB bin File         3-3-208:17 | 1                    |
|     |                 |                                                                                                    | Ē                    |
| 0   | Device Config   |                                                                                                    |                      |
| ٢   | System Settings |                                                                                                    |                      |
|     |                 |                                                                                                    |                      |
| a   | Password Reset  |                                                                                                    | <u>t</u>             |
| Ъ   | Building Config | File name: Open                                                                                                    | t                    |
|     |                 | Files of type:  *.bin                                                                                                    | 1                    |
| **  | CGI Protocol    |                                                                                                    |                      |
|     |                 | You have selected 0 device(s)                                                                                                    |                      |
|     |                 |                                                                                                    |                      |
| Ņ   | Configtool      | 12 Device(s) found                                                                                                    | arch Setting 🔍 🔻 — 🗙 |
| P   | Modify IP       | Batch Upgrade                                                                                                    | Search               |
| ŧ   | Device Upgrade  | NO. Model - IP:Port Version Upgrade File Path                                                                                                   | Operate              |
| æ   | Online Upgrade  | 1 VTH2421F-P Upgrade Setting X                                                                                                    | 1                    |
| 0.9 | oninio opyrado  | 2 VTH2421F-P                                                                                                    | 1                    |
| 0   | Device Config   | □ 3 VTH2421F-P Upgrade Type: Main Program ▼                                                                                                    | Ē                    |
| Ô   | System Settinas | ☐ 4 VTH2421F-P Clear Config: ✓                                                                                                    | <u>†</u>             |
| ~   |                 | ок                                                                                                    |                      |
| ð   | Password Reset  |                                                                                                    |                      |
| п   | Buildina Confia |                                                                                                    |                      |
|     |                 |                                                                                                    | I                    |
| 88  |                 |                                                                                                    |                      |
|     | CGI Protocol    |                                                                                                    |                      |

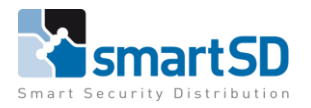

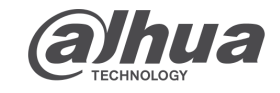

TECHNICAL DATA SHEET | Ref: Dahua 2023 002 | JUL 2023

#### Dahua

Intercom

Na het upgraden van de schermen is het verstandig deze een factory default te geven, zodat de nieuwe FW in combinatie met een nieuwe lege config goed staan.

| Ņ        | Configtool      | 12 Device(s) found C Search                                                             | h Setting 🛛 🔻 — 🗙       |
|----------|-----------------|-----------------------------------------------------------------------------------------|-------------------------|
| Ð        | Modify IP       | Stop Upgrading                                                                          | Search                  |
| Ŧ        | Device Upgrade  | NO. Model IP:Port Version Upgrade File Path                                             | Operate                 |
| <u>ه</u> | Online Ungrade  | □ 1 VTH2421F-P 4.600.0000000.3.T C:/Users/, /Downloads/DH                               | 35% Upgrading           |
|          |                 | 2         VTH2421F-P         4.600.0000000.3.T         C:/Users/,         /Downloads/DH | 32% Upgrading           |
| 0        | Device Config   | 3         VTH2421F-P         4.600.0000000.3.T         C:/Users/, 'Downloads/DH         | . <b>5</b> 0% Upgrading |
| ۲        | System Settings | 4         VTH2421F-P         4.600.0000000.3.T         C:/Users/_ /Downloads/DH         | . — 50% Upgrading       |
| ⋳        | Password Reset  |                                                                                         |                         |
| П        | Building Config |                                                                                         | 1                       |
| 88       | CGI Protocol    |                                                                                         |                         |
|          |                 | You have selected 0 device(s)                                                           | _                       |
| Ņ        | Configtool      | 12 Device(s) found 2                                                                    | h Setting 🛛 🔻 — 🗙       |
| ₽        | Modify IP       | C Timing Reboot Restore Password Batch                                                  | License                 |
| Ŧ        | Device Upgrade  |                                                                                         | Save                    |
| ᠬ        | Online Upgrade  | Auto Reboot                                                                             |                         |
|          |                 | Auto Reboot Sunday     O0:00                                                            | ок                      |
| 0        | Device Config   | Manual Reboot                                                                           |                         |
| 0        | System Settings |                                                                                         | Reboot                  |
| ⋳        | Password Reset  | Restore                                                                                 |                         |
| Б        | Building Config | Fact                                                                                    | Default Default         |
|          |                 | Config File                                                                             |                         |
| 88       | CGI Protocol    |                                                                                         | Import Export           |
|          |                 | You have selected 4 device(s)                                                           |                         |

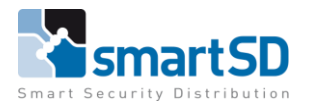

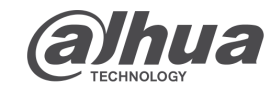

TECHNICAL DATA SHEET | Ref: Dahua 2023 002 |

# Dahua

Intercom

Na de factory reset deze weer toevoegen en voorzien van een wachtwoord. Tijdens het toevoegen zal deze vragen om de taal te selecteren die word weergegeven op het scherm en bevestig deze.

JUL 2023

| Ņ                                                                  | Configtool                                                                                                    | 12                                                                                             | Device(s)                                                            | found <b>Q</b>                                                                                                    |                                             |                      |                                                                                                    | Search Settin                                                            | g                                                | ▼                                             | - × |
|--------------------------------------------------------------------|----------------------------------------------------------------------------------------------------|------------------------------------------------------------------------------------------------|----------------------------------------------------------------------|----------------------------------------------------------------------------------------------------|---------------------------------------------|----------------------|----------------------------------------------------------------------------------------------------|--------------------------------------------------------------------------|--------------------------------------------------|-----------------------------------------------|-----|
| P                                                                  | Modify IP                                                                                                    | Initiali                                                                                       | ze Bat                                                               | ch Modify IP Import                                                                                                    | Export                                      | Manual Add C         | Delete                                                                                                    | Searc                                                                    | h                                                |                                               | Q   |
| Ŧ                                                                  | Device Upgrade                                                                                                    | Initializatior                                                                                 | 1                                                                    | 4 device(s)                                                                                                    | have been activa                            | tedl                 | ×                                                                                                    | ersion                                                                   | Operat                                           | e                                             |     |
| æ                                                                  | Online Upgrade                                                                                                    |                                                                                                |                                                                      | 4 00000(3)1                                                                                                    |                                             |                      |                                                                                                    | .600.0000                                                                | Edit                                             | Details<br>Details                            |     |
| 0                                                                  | Device Config                                                                                                    | NO.                                                                                            | Type<br>VTH                                                          | Model<br>VTH2421F-P                                                                                                    | IP                                          | MAC                  | Version<br>V4.600.0000000.3.R                                                                                       | .600.0000                                                                | Edit                                             | Details                                       |     |
| 0                                                                  | System Settings                                                                                                    | 2 🗸<br>3 🗸                                                                                     | VTH<br>VTH                                                           | VTH2421F-P<br>VTH2421F-P                                                                                                    |                                             |                      | V4.600.0000000.3.R<br>V4.600.0000000.3.R                                                                            | .600.0000                                                                | Edit                                             | Details                                       |     |
| ⋳                                                                  | Password Reset                                                                                                    | 4 🗸                                                                                            | VTH                                                                  | VTH2421F-P                                                                                                    |                                             |                      | V4.600.0000000.3.R                                                                                                  |                                                                          |                                                  |                                               |     |
| П                                                                  | Building Config                                                                                                    |                                                                                                |                                                                      |                                                                                                    |                                             |                      |                                                                                                    |                                                                          |                                                  |                                               |     |
| 88                                                                 | CGI Protocol                                                                                                    |                                                                                                |                                                                      |                                                                                                    |                                             |                      | Language                                                                                                    |                                                                          |                                                  |                                               |     |
|                                                                    |                                                                                                    | You                                                                                            | have sele                                                            | cted 4 device(s)                                                                                                    |                                             |                      |                                                                                                    | PV4                                                                      | IPV                                              | 5                                             |     |
|                                                                    |                                                                                                    |                                                                                                |                                                                      |                                                                                                    | <ul> <li>Uninitialized</li> </ul>           |                      |                                                                                                    |                                                                          |                                                  |                                               |     |
| Ņ                                                                  | Configtool                                                                                                    | 12                                                                                             | Device(s)                                                            | found <b>C</b>                                                                                                    | Uninitialized                               | <b>V</b> Initialized |                                                                                                    | Search Settin                                                            | g                                                |                                               | - × |
| Ņ                                                                  | Configtool<br>Modify IP                                                                                                    | 12<br>Initial                                                                                  | Device(s) ·<br>ze Bate                                               | found <b>2</b>                                                                                                    | Export                                      | Manual Add           | d I                                                                                                    | Search Settin<br>Searc                                                   | g<br>h                                           | ▼                                             | - × |
|                                                                    | Configtool<br>Modify IP<br>Device Upgrade                                                                                                    | 12<br>Initial<br>Initialization                                                                | Device(s)<br>ze Bat                                                  | found <b>2</b>                                                                                                    | Uninitialized                               | Manual Add           | d<br>Delete                                                                                                    | Search Settin<br>Searc                                                   | g<br>h<br>Operat                                 | •<br>•                                        | - × |
| ₽<br>•                                                             | Configtool<br>Modify IP<br>Device Upgrade<br>Online Upgrade                                                                                                    | 12<br>Initial                                                                                  | Device(s)<br>ze Bat                                                  | found <b>2</b><br>ch Modify IP Import<br>4 device(s) I                                                                                                    | Export 1                                    | Manual Add E         | d<br>Delete                                                                                                    | Search Settin<br>Search                                                  | g<br>h<br>Operat<br>Edit                         | e<br>Details                                  | - × |
|                                                                    | Configtool Modify IP Device Upgrade Online Upgrade Device Config                                                                                                    | 12<br>Initial<br>Initialization<br>No.                                                         | Device(s)<br>ze Bat                                                  | found C Import Ch Modify IP Import 4 device(s) I Initialization                                                                                                    | Export i                                    | Manual Add C<br>ted! | d Delete X Version V4.600.000000.3 R                                                                                | Search Settin<br>Searc<br>ersion<br>.600.0000<br>.600.0000               | g<br>h<br>Operat<br>Edit<br>Edit                 | e<br>Details<br>Details<br>Details            | - × |
| •<br>•<br>•                                                        | Configtool         Modify IP         Device Upgrade         Online Upgrade         Device Config                                                                        | Initial<br>Initialization                                                                      | Device(s)<br>ze Bat<br>Type<br>YTH<br>YTH                            | found <b>2</b> th Modify IP Import <b>4</b> device(s) I  Initialization Configure and res Choose a langua                                                                                                    | Export intralized                           | Manual Add E         | belete<br>Version<br>V4.600.000000.3.R<br>V4.600.000000.3.R<br>V4.600.000000.3.R                                    | Search Settin<br>Search<br>ersion<br>.600.0000<br>.600.0000<br>.600.0000 | g<br>h<br>Operat<br>Edit<br>Edit<br>Edit<br>Edit | e<br>Details<br>Details<br>Details<br>Details | - × |
| ₽<br>•<br>•<br>•                                                   | Configtool<br>Modify IP<br>Device Upgrade<br>Online Upgrade<br>Device Config<br>System Settings                                                                         | NO.           1         ~           3         ~           4         ~                          | Device(s)<br>ze Bat<br>y<br>Type<br>v VTH<br>v VTH<br>v VTH<br>v VTH | found <b>2</b><br>ch Modify IP Import<br><b>4</b> device(s) I<br>Initialization<br>Configure and res<br>Choose a langua                                                                                                    | Export 1 have been activa start ge: English | Manual Add C<br>ted! | Delete<br>Version<br>V4.600.0000000.3.R<br>V4.600.0000000.3.R<br>V4.600.0000000.3.R<br>V4.600.0000000.3.R           | Search Settin<br>Searc<br>ersion<br>.600.0000<br>.600.0000               | g<br>h<br>Operat<br>Edit<br>Edit<br>Edit<br>Edit | e<br>Details<br>Details<br>Details<br>Details | - × |
| ₽<br>•<br>•<br>•                                                   | Configtool<br>Modify IP<br>Device Upgrade<br>Online Upgrade<br>Device Config<br>System Settings<br>Password Reset                                                       | NO.           1         ~           3         ~           4         ~                          | Device(s)<br>Type<br>Type<br>VTH<br>VTH<br>VTH                       | found C<br>found C<br>th Modify IP Import<br>4 device(s) I<br>Initialization<br>Configure and res<br>Choose a langua                                                                                                    | Uninitialized                               | Manual Add C<br>ted! | belete<br>Version<br>V4.600.000000.3.R<br>V4.600.000000.3.R<br>V4.600.000000.3.R                                    | Search Settin<br>Searc<br>:600.0000<br>:600.0000<br>:600.0000            | g<br>h<br>Operat<br>Edit<br>Edit<br>Edit         | e<br>Details<br>Details<br>Details<br>Details | - × |
| Р<br>С<br>С<br>С<br>С<br>С<br>С<br>С<br>С<br>С<br>С<br>С<br>С<br>С | Configtool         Modify IP         Device Upgrade         Online Upgrade         Device Config         System Settings         Password Reset         Building Config | Initial           Initialization           No.           1           2           3           4 | Device(s)<br>Type<br>VTH<br>VTH<br>VTH                               | found <b>2</b> ch Modify IP Import  4 device(s)  Initialization  Configure and res Choose a langua                                                                                                    | Uninitialized                               | Manual Add           | d<br>Delete<br>X<br>Version<br>V4.600.0000000.3.R<br>V4.600.0000000.3.R<br>V4.600.0000000.3.R                       | Search Settin<br>Searc<br>arsion<br>.600.0000<br>.600.0000               | g<br>h<br>Operat<br>Edit<br>Edit<br>Edit         | e<br>Details<br>Details<br>Details<br>Details | - × |
| р<br>П<br>П<br>П<br>П<br>П<br>П<br>П<br>П<br>П<br>П<br>П<br>П<br>П | Configtool<br>Modify IP<br>Device Upgrade<br>Online Upgrade<br>Device Config<br>System Settings<br>Password Reset<br>Building Config<br>CGI Protocol                    | Initial     Initialization     NO.     1     2     3     4                                     | Device(s)                                                            | found 2  found 1  found 1  fou | Uninitialized                               | Manual Add           | d<br>Delete<br>X<br>Version<br>V4.600.0000000.3.R<br>V4.600.0000000.3.R<br>V4.600.0000000.3.R<br>V4.600.0000000.3.R | Search Settin<br>Searc<br>.600.0000<br>.600.0000                         | g<br>h<br>Operat<br>Edit<br>Edit<br>Edit         | e<br>Details<br>Details<br>Details            | - × |